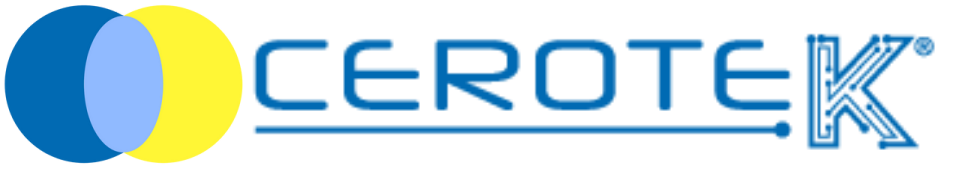

# MANAGEMENT of THERAPY

at Home

Edit. 1.1 (08-2023)

mktg@cerotek.it

# MANAGEMENT OF THERAPY at Home

| 1. uploading of assisted's therapy    | pag. 1 |
|---------------------------------------|--------|
| 1.1 time slot selection               | pag. 1 |
| 2. preparation of the therapy         | pag. 3 |
| 2.1 assisted selection                | pag. 3 |
| 3. management of dispenser's delivery | pag. 6 |
| 3.1 anagraphic of operators           | pag. 6 |
| 4. administration of the therapy      | pag. 7 |
| 4.1 delivery of the therapy           | pag. 7 |
| 4.2 update of the dispenser           | pag. 9 |

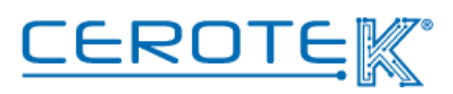

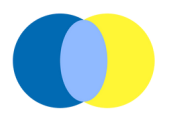

#### **1.Uploading of assisted's therapy**

As for the assisted in Residential Facilities, accessing to CentroStella with given credentials is possible to upload the therapy of the assisted. After uploading the assisted's anagraphic signaling the time slot for the delivery of the dispenser (day and time), in the section "therapy plans" the **description** of the therapy (max. 250 characters), the **picture** of the medicines to administrate, the **date** and the **time** of the beginning of the treatment, the **fequency** of administration, the **prescriber** and the **time slot** previously selected need to be inserted.

#### 1.2 Time slot selection

Through the PC, on CentroStella in the "preparation of the therapy" section, it's possible to select the **date** (clicking on the arrow down) and the **time slot** (previously uploaded in the anagraphic's section) for the delivery of the dispenser. Once the time slot in selected, a list of people will be available (Surname, Name and therapy).

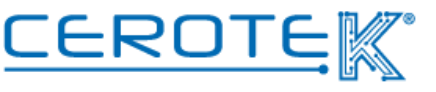

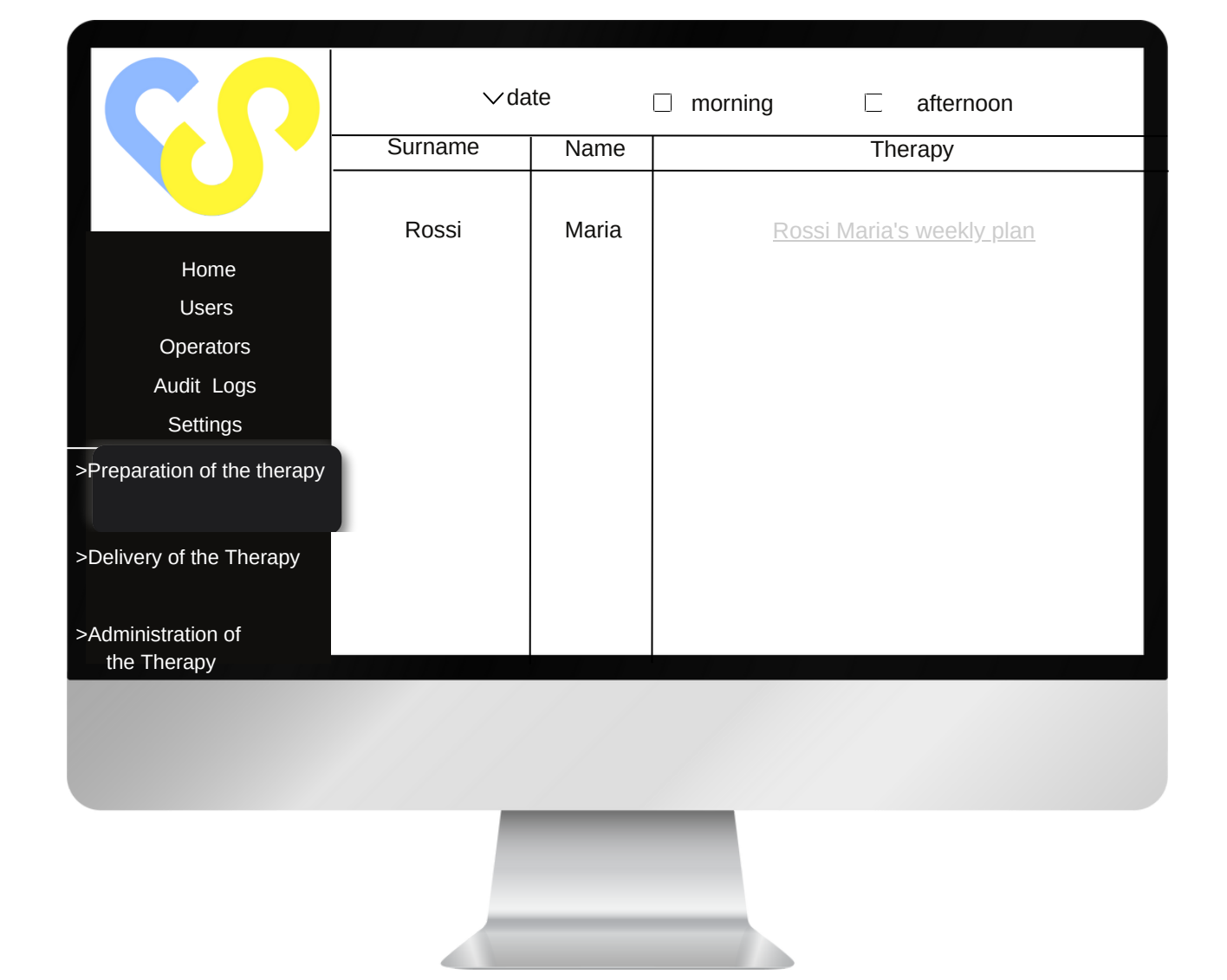

Clicking on "weekly plan" of the single patient, it's possible to see the weekly table in which the therapy to be prepared will be available.

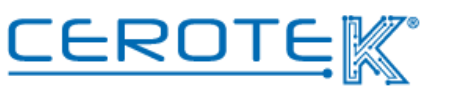

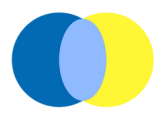

Clicking on the medicines listed, it's possible to see the pictures of the medicines previously uploaded.

| Surname, name        | monday   | tuesday | wednesday | thursday | friday | saturday | sunday | monday |  |
|----------------------|----------|---------|-----------|----------|--------|----------|--------|--------|--|
| morning              | ramipril |         |           |          |        |          |        |        |  |
| afternoon<br>(lunch) |          |         |           |          |        |          |        |        |  |
| afternoon            |          |         |           |          |        |          |        |        |  |
| night                |          |         |           |          |        |          |        |        |  |

#### 2. Preparation of the Therapy

# 2.1 Assisted selection

In order to know who is the owner of the dispenser that needs to be prepared, the nurse in charge will have to bring the smartphone closer with App downloaded to the iPill Box's NFC Tag. This way, a picture of the assisted, the Surname, the Name, the address and the time slot for the delivery of the dispenser can be confronted with what stated of the PC.

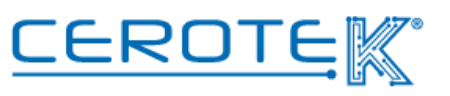

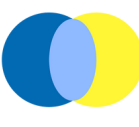

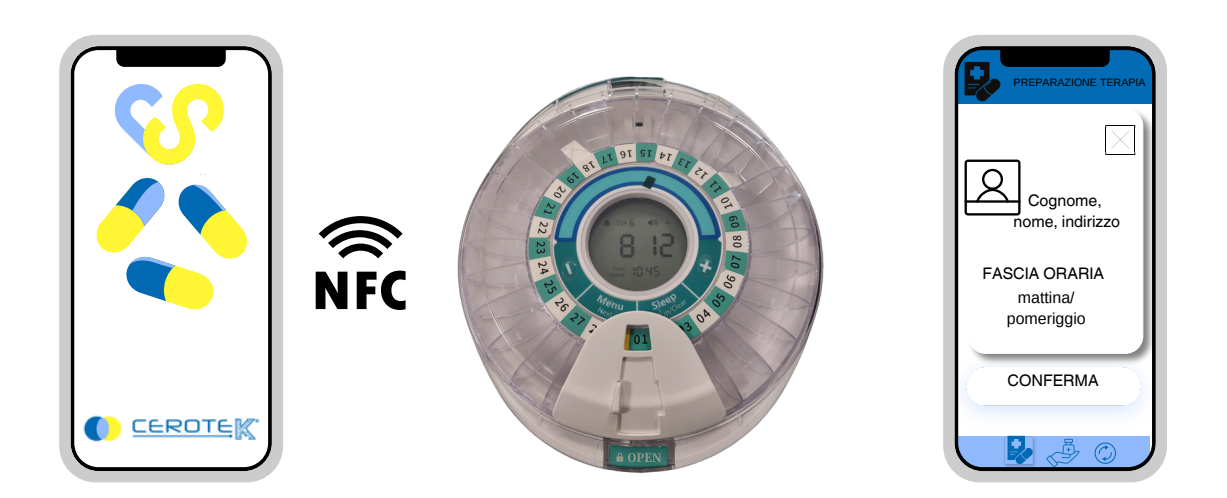

According to what has been stated on the weekly table, the nurse in charge will prepare the dispenser. The iPill Box will be uploaded with the logic that the assisted won't be without therapy.

At the end of the operation, the nurse in charge will have to click on the given square in order to confirm the preparation of the dispenser.

| Surname, name        | monday | tuesday | wednesday | thurday | friday | saturday | sunday | monday |  |
|----------------------|--------|---------|-----------|---------|--------|----------|--------|--------|--|
| morning              |        |         |           |         |        |          |        |        |  |
| afternoon<br>(lunch) |        |         |           |         |        |          |        |        |  |
| afternoon            |        |         |           |         |        |          |        |        |  |
| night                |        |         |           |         |        |          |        |        |  |

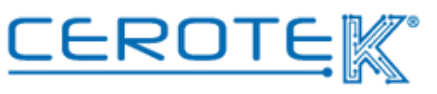

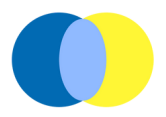

At this point, the therapy of the assisted will pass from grey to green to indicate the effective uploading.

| <b>SP</b>                        |         |       |                                  |
|----------------------------------|---------|-------|----------------------------------|
|                                  | Surname | Name  | Therapy                          |
| Home                             |         |       |                                  |
| Uses                             | Rossi   | Maria | <u>Rossi Maria's weekly plan</u> |
| Audit Logs                       |         |       |                                  |
| Settings                         |         |       |                                  |
| >Preparation of the Therapy      |         |       |                                  |
| >Delivery of the Therapy         |         |       |                                  |
| Administration of<br>the therapy |         |       |                                  |
|                                  |         |       |                                  |
|                                  |         |       |                                  |
|                                  |         |       |                                  |
|                                  |         |       |                                  |

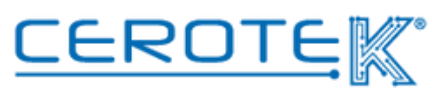

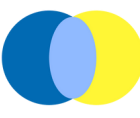

## 3. Management of dispenser's delivery

#### **3.1 Anagraphic of Operators**

After uploading the datas of the operators in charge for the delivery of the dispenser on CentroStella, it will be possible to assign the assisted to go to. According to the shifts registered, in the "Delivery of the Therapy" section will appear the list of the operators. Selecting the operator, the day and "morning or "afternoon", it will be possible to consult the daily delivery plan. Selecting the given square, it will be possible to assign the deliveries to take care of ( the name, from the "assisted" column, will move to the "delivery in charge" column).

| $\mathbf{C}$                            | operator ∨ date □ morning □ afternoon |  |                    |  |                    |   |
|-----------------------------------------|---------------------------------------|--|--------------------|--|--------------------|---|
|                                         | assisted                              |  | delivery in charge |  | delivery completed | i |
| Home<br>Users<br>Audit Logs<br>Settings | Rossi Maria                           |  |                    |  |                    |   |
| >Preparation of the therapy             |                                       |  |                    |  |                    |   |
| >Delivery of the therapy                |                                       |  |                    |  |                    |   |
| >Administration of<br>the Therapy       |                                       |  |                    |  |                    |   |
|                                         |                                       |  |                    |  |                    |   |
|                                         |                                       |  |                    |  |                    |   |

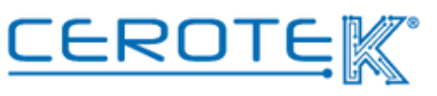

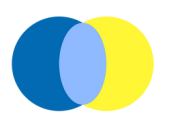

# 4.Administration of the Therapy

## 4.1 Delivery of the Therapy

On the phone of the operator in charge of the delivery of the therapy, a page in which is possible to select "morning" or "afternoon" will appear on the "administration of therapy" section. Choosing one of the two options (the number of assisted assigned will be visible) a list of the people assigned according to the time slot selected will appear.

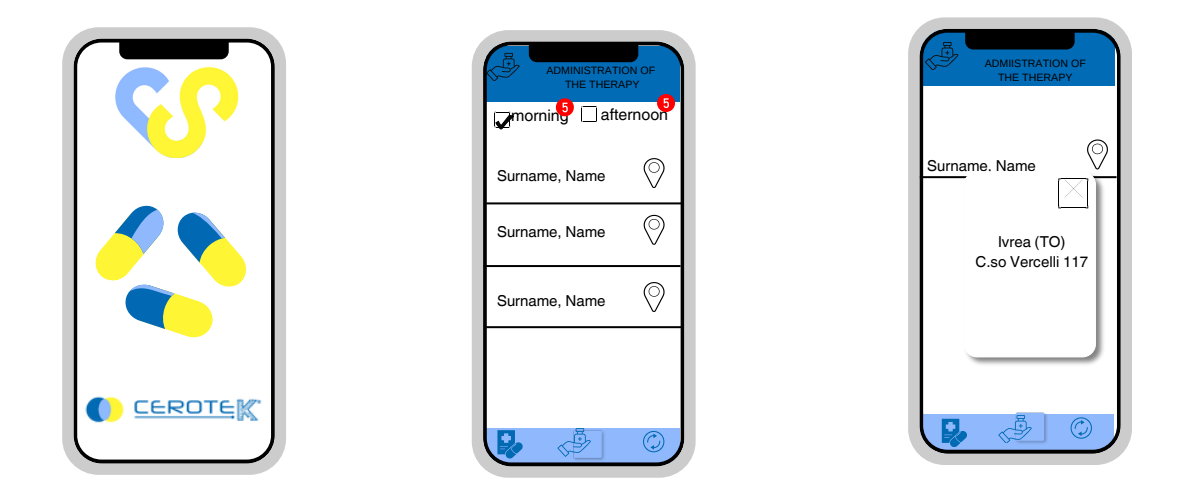

During the time slot indicated, the operator in charge will go to the assisted's house for the iPill Box delivery.

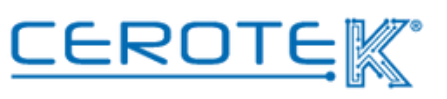

To verify that is the right person, the operator will have to bring the smartphone, with the given App, closer to the dispenser's NFC Tag. At this point, a page with the picture, Name, Surname and address of the assisted will appear.

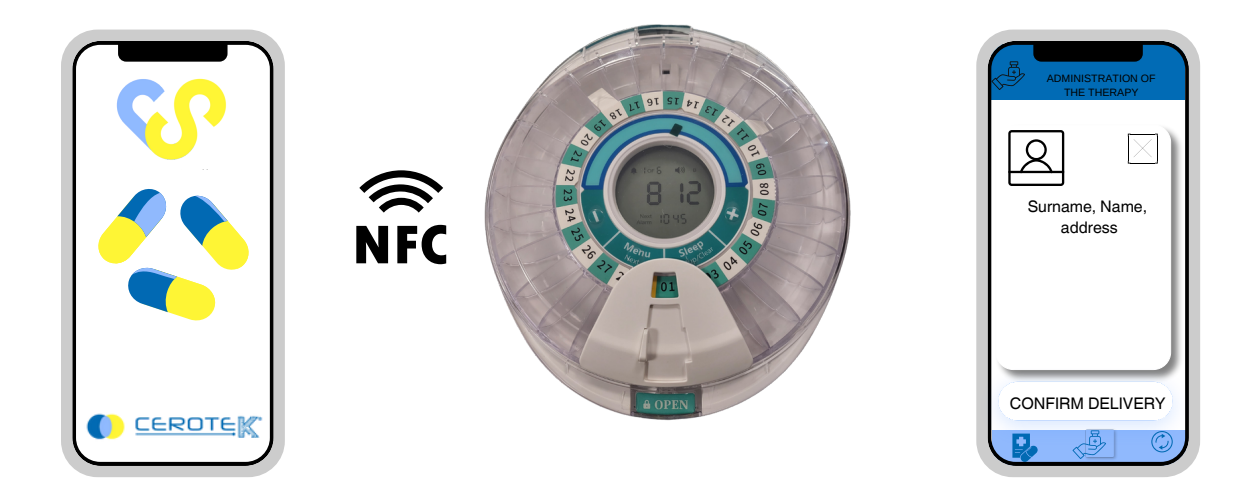

To confirm the actual delivery and close the operation, the operator will have to click on "confirm delivery".

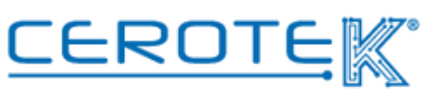

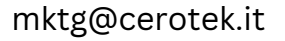

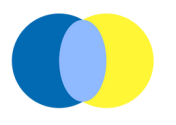

#### 4.2 Update of the dispenser

When the dispenser is delivered, the operator will have to update the dispenser, bringing the smartphone with the App closer to the dipenser. This way, the dispenser will respect any changes made on CentroStella.

Once the updating is completed, the confirmation of the update will appear on the smartphone. The name of the assisted and the address will disappear from the "administration of the therapy" section and the counter number is decremented.

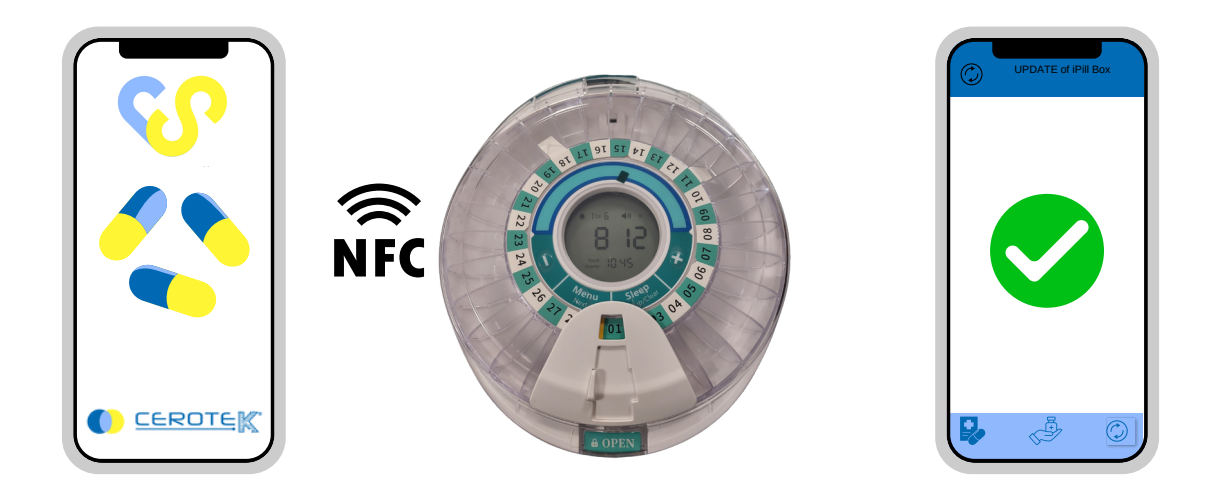

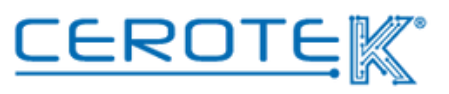

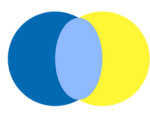

In the same way, on CentroStella, in the "delivery of the therapy" section, it will be possible to consult the historization of all the deliveries charged. Selecting the operator, the name of the assisted will appear under the "delivery completed" column. It will be possible to download the data of the day of delivery.

| $\mathbf{C}$                      | operator 🗸 | rdate 🗌 | morning     | aftern | oon 🕁              |
|-----------------------------------|------------|---------|-------------|--------|--------------------|
|                                   | assisted   |         | delivery in | charge | delivery completed |
| Home                              |            |         |             |        | Rossi Maria        |
| Users                             |            |         |             |        |                    |
| Operators                         |            |         |             |        |                    |
| Audit Logs                        |            |         |             |        |                    |
| Settings                          |            |         |             |        |                    |
| >Preparation of the therapy       |            |         |             |        |                    |
| >Delivery of the Therapy          |            |         |             |        |                    |
| >Administration of<br>the Therapy |            |         |             |        |                    |
|                                   |            |         |             |        |                    |
|                                   |            |         |             |        |                    |
|                                   |            |         |             |        |                    |
|                                   |            |         |             |        |                    |
|                                   |            |         |             |        |                    |

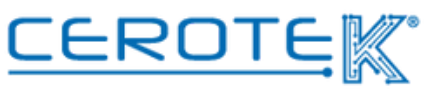